#### SỞ GIÁO DỤC VÀ ĐÀO TẠO THÀNH PHỐ HỒ CHÍ MINH T**RƯỜNG THPT LÊ TRỌNG TẤN**

Số: /TB-THPTLTT

Thành phố Hồ Chí Minh, ngày tháng 7 năm 2024

#### THÔNG BÁO Về việc rà soát, cập nhật cơ sở dữ liệu cán bộ, công chức, viên chức, người lao động ngành Giáo dục và Đào tạo

Căn cứ Giấy mời số 3648/GM-SGDĐT ngày 14 tháng 6 năm 2024 của Sở Giáo dục và Đào tạo về tập huấn hệ thống phần mềm liên quan đến cơ sở dữ liệu cán bộ, công chức, viên chức, người lao động, trường THPT Lê Trọng Tấn thông báo đến toàn thể cán bộ, giáo viên, nhân viên nhà trường là biên chế của Sở Giáo dục và Đào tạo, thực hiện như sau:

## 1. Hướng dẫn thực hiện:

Nhân sự nhà trường là biên chế của Sở Giáo dục và Đào tạo TPHCM thực hiện khai báo, cập nhật thông tin trên trang quản lý cơ sở dữ liệu cán bộ, công chức, viên chức do Sở Nội vụ thành phố Hồ Chí Minh quản lý (*phụ lục hướng dẫn đính kèm*).

### 2. Thời gian thực hiện:

Hạn thực hiện đến 16g00 ngày 30 tháng 7 năm 2024.

Bộ phận kỹ thuật (Thầy Tấn Cường – Nhân viên học vụ) hỗ trợ kỹ thuật, rà soát, nhắc nhở, báo cáo Hiệu trưởng về tiến độ thực hiện của cán bộ quản lý giáo dục, giáo viên, nhân viên của đơn vị mà thuộc biên chế của Sở Giáo dục và Đào tạo Thành phố Hồ Chí Minh, đảm bảo 100% cán bộ quản lý giáo dục, giáo viên, nhân viên cập nhật được đầy đủ thông tin.

Đề nghị cán bộ, toàn thể giáo viên, nhân viên nghiêm túc thực hiện thông báo này./.

#### Nơi nhận:

- Ban Giám hiệu (để triển khai);

- Toàn thể CB-GV-NV (để thực hiện);

- Lưu: VT, PHT (C.Thủy).

#### KT.HIỆU TRƯỞNG PHÓ HIỆU TRƯỞNG

Lê Thị Ngọc Thủy

### NỘI DUNG HƯỚNG DẪN CÀI ĐẶT CHƯƠNG TRÌNH VPN (PHIÊN BẢN MỚI)

**Cisco AnyConnect Secure Mobility Client** 

### a) Yêu cầu cấu hình cho client:

Các thông số cần kiểm tra:

- CPU: Pentium ® (tối thiểu)
- Hệ điều hành: Windows 7 trở lên.
- Ô cứng còn trống: 20MB.
- Ram: Tối thiểu 2G cho tất cà các hệ điều hành.

**b)** Mục đích: Thực hiện kết nối với website khai báo thông tin của cán bộ công chức viên chức (CBCCVC).

c) Cài đặt:

**<u>Buróc 1:</u>** download file AnyConnect theo link:

https://drive.google.com/file/d/1KbgZuP2Omt68z04SqeeiohOPzG-IXXyf/view?usp=sharing

**Bước 2**: Mở File phần mềm mới download (Cisco AnyConnect Secure Mobility Client) để tiến hành cài đặt phần mềm vào máy.

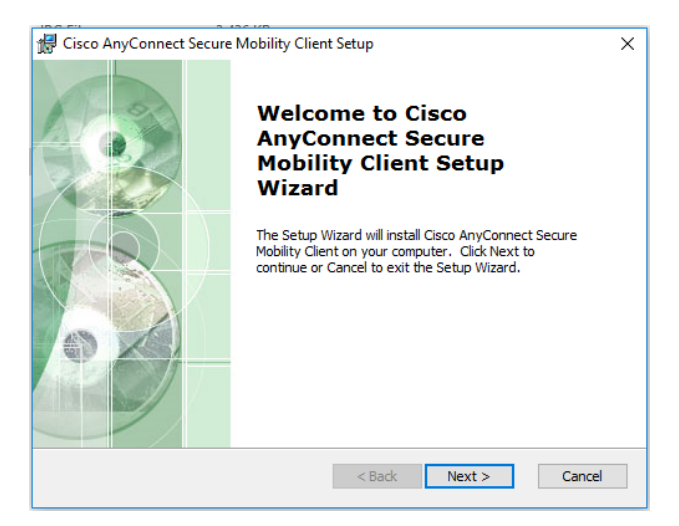

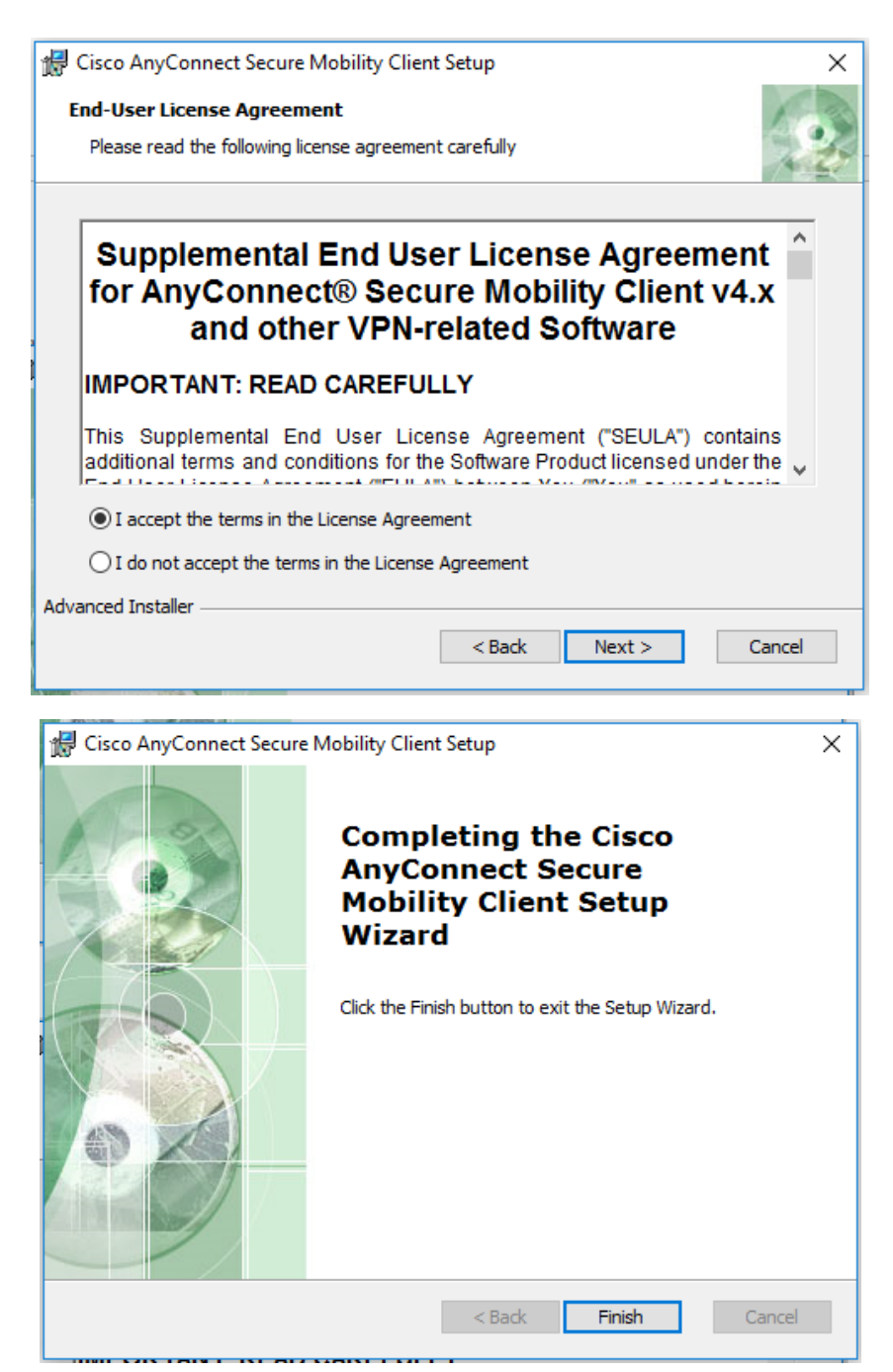

**Bước 3**: Sau khi cài đặt thành công, Vào thanh công cụ Star ở góc màn hình Window, chọn chương trình Cisco AnyConnect Secure Mobility Client (có biểu tượng giống hình quả bóng), nhập lệnh vào ô Ready to connect: "vpn.tphcm.gov.vn", sau đó chọn Connect.

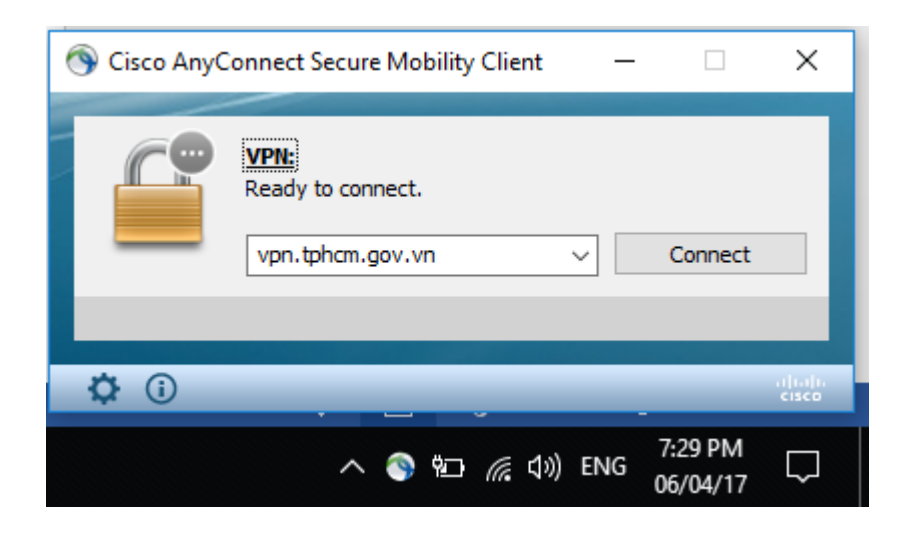

Bước 4: Kết nối chương trình:

\* Nhập vào bảng dữ liệu bên dưới theo các thông tin dưới đây:

- Username: GiaoDucDaotao#CBCC
- Password: ![t\_|,!Q51E~"Y&
  - \* Chọn OK.

| S Cisco | o AnyConne   | ct   vpn.tphcm.gov.vn       | $\times$ |
|---------|--------------|-----------------------------|----------|
|         | Please enter | your username and password. |          |
| _       | Group:       | CBCC                        | /        |
|         | Username:    | test                        |          |
|         | Password:    | ******                      |          |
|         |              |                             |          |
|         |              | OK Cancel                   |          |

Sau khi kết nối thành công góc dưới bên trái màn hình sẽ hiện thông báo như sau,

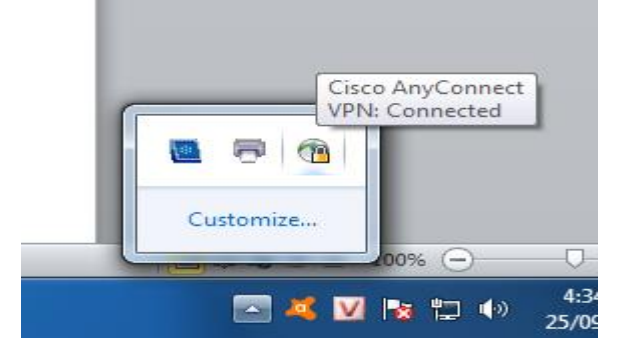

Trường hợp thầy cô không đăng nhập được thì thực hiện cài đặt lại 1 lần nữa sau đó đăng nhập bằng tài khoản trên

#### d) Hướng dẫn thao tác:

Cán bộ công chức viên chức (CBCCVC ) vào link: http://10.188.55.17:8072

Sau đó CBCCVC đăng nhập bằng tài khoản của CBCCVC:

- tài khoản: CBCC\_7012xxxxxxxxx
  - Trong đó phần CBCC\_7012 là cố định không thay đổi
  - Phần xxxxxxxxx là mã viên chức, thầy cô có thể xem mã trên thẻ viên chức (dãy số màu đỏ) mà nhà trường đã phát cho từng giáo viên, nhân viên.
- Mật khẩu: thptLTT123@

| V 😣 UBND Thành phố Hồ Chí Minh X +                          |                                                                                                    | - 0 ×                |
|-------------------------------------------------------------|----------------------------------------------------------------------------------------------------|----------------------|
| ← → C ▲ Không bảo mật 10.188.55.17:8072/web/login#action=13 | 1&view_type=list&menu_id=99                                                                                                    | 🖈 🔒 Ấn danh 🚦        |
| 😝 Học sinh THPT Lê Tr                                       |                                                                                                    | 📔 🗋 Tất cả dấu trang |
|                                                             |                                                                                                    |                      |
|                                                             |                                                                                                    |                      |
| [. [5]] S//S                                                | OWNER CONC                                                                                                    |                      |
| 13/176/182                                                  | PHÀN MÉM QUẨN LÝ CÁN BỘ CCVC - VNPT                                                                                                    |                      |
|                                                             |                                                                                                    |                      |
|                                                             | Tài khoản                                                                                                    |                      |
|                                                             | Mate Union                                                                                                    |                      |
|                                                             | Migit Knau                                                                                                    |                      |
|                                                             |                                                                                                    |                      |
|                                                             | Map ma xac upc 506426 C                                                                                                    |                      |
|                                                             | Đăng nhập                                                                                                    |                      |
|                                                             | 1. S. 1. S. |                      |
|                                                             | Copyright © VNPT Group v3.1.111023                                                                                                    |                      |
|                                                             |                                                                                                    |                      |
|                                                             |                                                                                                    |                      |
| 🛨 🔎 Type here to search 🛛 🚌 🎒 📃 🔊 🚏                         | v 🗠 👘 🔄 👘                                                                                                    | ENG 2:42 PM          |

Sau khi thực hiện đăng nhập thành công, CBCCVC thực hiện đổi mật khẩu như sau

- Bấm vào tên của CBCCVC (góc trên bên phải)
- Bấm vào "Tùy chỉnh cá nhân"

| ٢ | VNPT   | - CCVC III Biểu đồ   | thống kê Quản lý hồ sơ Biến động c | cán bộ Cơ cấu tổ chức Báo cáo Cấu hình chung Hỗ trợ 🔸                                            | 🕐 📫 Nguyễn Tấn Cường 👻         |
|---|--------|----------------------|------------------------------------|--------------------------------------------------------------------------------------------------|--------------------------------|
| = | Tài kh | oản                  |                                    | ▼ Người dùng Nội bộ × Tim                                                                        | Vietnamese / Tiếng Việt        |
| g | Тао    |                      |                                    | ∓ Tim kiểm năng cao                                                                              | Tùy chỉnh cá nhân<br>Đâng xuất |
|   | # 0    | Tên                  | Đăng nhập                          | Đơn vị/Phòng ban                                                                                 | Nhóm quyền                     |
|   | 1 0    | Bế Ngọc Sang         | CBCC_701210300000382               | UBND Thành phố Hồ Chí Minh / Sở Giáo dục và Đào tạo / Trường Trung học phố<br>thông Lê Trong Tấn | Người lao động                 |
|   | 2 ()   | Bùi Đăng Khoa        | CBCC_701180900000282               | UBND Thành phố Hồ Chí Minh / Sở Giáo dục và Đào tạo / Trường Trung học phố<br>thông Lê Trọng Tấn | Người lao động                 |
|   | 3 ()   | Bùi Thị Mừng         | CBCC_701120500016758               | UBND Thành phố Hồ Chí Minh / Sở Giáo dục và Đào tạo / Trường Trung học phố<br>thông Lê Trọng Tấn | Người lao động                 |
|   | 4 0    | Cao Minh Thắng       | CBCC_701171000000967               | UBND Thành phố Hồ Chí Minh / Sở Giáo dục và Đào tạo / Trường Trung học phố<br>thông Lê Trọng Tấn | Người lao động                 |
|   | 5 0    | Cao Thị Hồng         | CBCC_701151100000355               | UBND Thành phố Hồ Chí Minh / Sở Giáo dục và Đào tạo / Trưởng Trung học phố<br>thông Lê Trọng Tấn | Người lao động                 |
|   | 6 0    | Đặng Thị Hồng Loan   | CBCC_701190800000638               | UBND Thành phố Hồ Chí Minh / Sở Giáo dục và Đào tạo / Trường Trung học phố<br>thông Lê Trọng Tấn | Người lao động                 |
|   | 0      | Đặng Thị Xuân        | CBCC_701151200001634               | UBND Thành phố Hồ Chí Minh / Sở Giáo dục và Đào tạo / Trưởng Trung học phố<br>thông Lê Trọng Tấn | Người lao động                 |
|   | B ()   | Đinh Thị Tường Quanh | CBCC_701210300000397               | UBND Thành phố Hồ Chỉ Minh / Sở Giáo dục và Đào tạo / Trưởng Trung học phố<br>thông Lê Trong Tấn | Người lao động                 |
|   | • 0    | Đỗ Thanh Thúy        | CBCC_701210300000398               | UBND Thành phố Hồ Chí Minh / Sở Giáo dục và Đào tạo / Trường Trung học phỗ thông Lê Trong Tấn    | Người lao động                 |

# • Bấm vào dòng "Đổi mật khẩu"

|              |   | - CCVC Biểu đồ thốn<br>Thay đối tùy ch | ng kê Quản lý hồ sơ Biến động<br>ỉnh cá nhân | cản bộ Cơ cầu tổ chức Bảo cáo Cấu hình chung Hỗ trợ +                                            | Ø              | nguyễn Tấn Cươ |
|--------------|---|----------------------------------------|----------------------------------------------|--------------------------------------------------------------------------------------------------|----------------|----------------|
| Ta<br>#<br>1 |   | Tên<br>Bề Ngọc San;<br>Bùi Đăng Kha    | Nguyễn Tấn Cường<br>Đối mật khẩu             |                                                                                                  |                | 1.100 / 108 <  |
| 3            | 0 | Bùi Thị Mừng                           |                                              | 5                                                                                                |                |                |
| 4            | 0 | Cao Minh Thắng                         | CBCC_701171000000967                         | UBND Thành phố Hồ Chí Minh / Sở Giáo dục và Đảo tạo / Trưởng Trung học phố<br>thông Lê Trong Tấn | Người lao động |                |
| 5            | 0 | Cao Thi Hồng                           | CBCC_701151100000355                         | UBND Thành phố Hồ Chi Minh / Sở Giáo dục và Đào tạo / Trường Trung học phố<br>thông Lê Trọng Tần | Người lao động |                |
| 6            | 0 | Đặng Thị Hồng Loan                     | CBCC_701190800000638                         | UBND Thành phố Hồ Chí Minh / Sở Giáo dục và Đào tạo / Trường Trung học phố thông Lê Trọng Tấn    | Người lao động |                |
| 7            | 0 | Đặng Thị Xuân                          | CBCC_701151200001634                         | UBND Thành phố Hồ Chí Minh / Sở Giáo dục và Đào tạo / Trường Trung học phố thông Lê Trong Tần    | Người lao động |                |
| 8            | 0 | Đinh Thị Tướng Quanh                   | CBCC_701210300000397                         | UBND Thành phố Hồ Chí Minh / Sở Giáo dục và Đào tạo / Trường Trung học phố thông Lê Trong Tấn    | Người lao động |                |
| 9            | 0 | Đỗ Thanh Thủy                          | CBCC_701210300000398                         | UBND Thành phố Hồ Chí Minh / Sở Giáo dục và Đào tạo / Trưởng Trung học phố thông Lê Trong Tấn    | Người lao động |                |

• Sau đó CBVCCC thực hiện cập nhật mật khẩu mới và bấm lưu thông tin.

Sau khi thực hiện cập nhật mật khẩu CBCCVC chọn vào "quản lý hồ sơ"  $\rightarrow$  "sửa" và thực hiện cập nhật đầy đủ, chính xác thông tin của bản thân CBCCVC.

|         | PHAN MEN QUA |                                             | Biểu đồ thống kê   | Quản lý hồ sơ      | Biến động cán bộ      | Cơ cấu tổ chức    | Báo cáo    | Cấu hình chung  | Hỗ trợ | + | Ø              | Nguyễn Tấn Cường •    |
|---------|--------------|---------------------------------------------|--------------------|--------------------|-----------------------|-------------------|------------|-----------------|--------|---|----------------|-----------------------|
|         | Nguy<br>Sửa  | iến Tấn Cường                               |                    |                    |                       | <b>⊜</b> In ▼ @   | Đính kèm 🔻 |                 |        |   |                | <b>e</b>              |
| Ĩ       |              |                                             |                    |                    |                       |                   |            |                 |        |   | Đang cập nhật  | Chờ xác nhận Xác nhận |
| -)<br>2 |              |                                             |                    |                    |                       |                   |            |                 |        |   | Lịch sử cập nh | ật 🧧 0 Hợp đồng       |
| -<br>-  | (2)          | I. Thông tin cơ l                           | oản                |                    |                       |                   |            |                 |        |   |                | ~                     |
| 3       | \$           |                                             | Họ và tên *        |                    |                       |                   |            | Giới tính *     |        |   |                |                       |
|         | 0            |                                             | Nguyễn Tấ          | n Cường            |                       |                   |            | Nam             |        |   |                |                       |
|         | 0            |                                             | Tên gọi khá        | c                  |                       |                   |            | Ngày sinh       | *      |   |                |                       |
|         | g            | <b>H</b> A                                  |                    |                    |                       |                   |            | 27/02/1991      |        |   |                |                       |
|         | 6            |                                             |                    |                    |                       |                   |            |                 |        |   |                |                       |
|         | æ            |                                             |                    |                    |                       |                   |            |                 |        |   |                |                       |
|         | Ţ            | Thông tin công việc<br>Đơn vị / Phòng ban * |                    |                    |                       |                   | Số hiệu    | CBCCVC *        |        |   |                |                       |
|         | <u> </u>     | UBND Thành phố Hồ                           | Chí Minh / Sở Giáo | dục và Đào tạo / T | rường Trung học phố t | hông Lê Trọng Tấn | CBCC       | 701200500000395 | 5      |   |                |                       |
|         |              | 1.00                                        |                    |                    |                       |                   | N 172      |                 |        |   |                |                       |

Thầy cô có thể kéo chuột xuống để cập nhật thông tin hoặc bấm chọn vào các biểu tượng bên trái để đến từng mục khai báo:

|                                                                           |                                                     |                                                                   |                                                                                                    | Đang cập nhật Chờ xáo                               | nhận Xác n |
|---------------------------------------------------------------------------|-----------------------------------------------------|-------------------------------------------------------------------|----------------------------------------------------------------------------------------------------|-----------------------------------------------------|------------|
| 0                                                                         |                                                     |                                                                   |                                                                                                    |                                                     |            |
|                                                                           | Họ và tên *                                         |                                                                   | Giới tính *                                                                                              |                                                     |            |
| _                                                                         | Nguyễn Tấn Cườ                                      | ng                                                                | Nam                                                                                                    |                                                     |            |
| 2                                                                         | Tên gọi khác                                        |                                                                   | Ngày sinh *                                                                                              |                                                     |            |
|                                                                           |                                                     |                                                                   | 27/02/1991                                                                                               |                                                     | Ê          |
| 20                                                                        |                                                     |                                                                   |                                                                                                    |                                                     |            |
| Thông tin côn<br>Đơn vị / Phòng                                           | g việc<br>ban *                                     |                                                                   | Số hiệu CBCCVC *                                                                                         |                                                     |            |
| Thông tin côn<br>Đơn vị / Phòng<br>UBND Thành                             | g việc<br>ban *<br>vhố Hồ Chí Minh / Sở Giáo dục v  | à Đào tạo / Trường Trung học phổ thô                              | Số hiệu CBCCVC *<br>CBCC_701200500000395                                                                 |                                                     |            |
| Thông tin côn<br>Đơn vị / Phòng<br>UBND Thành                             | g việc<br>ban *<br>vhố Hồ Chí Minh / Sở Giáo dục v  | à Đào tạo / Trường Trung học phổ thô                              | Số hiệu CBCCVC *<br>CBCC_701200500000395<br>Ngạch/Chức danh                                              |                                                     |            |
| Thông tin côn<br>Đơn vị / Phòng<br>UBND Thành<br>Loại cán bộ<br>Viên chức | g việc<br>ban *<br>bhố Hồ Chí Minh / Sở Giáo dục v  | à Đào tạo / Trường Trung học phổ thô                              | Số hiệu CBCCVC *<br>CBCC_701200500000395<br>Ngạch/Chức danh<br>V11.06.14 - Quân trị viên hệ thống        | y hạng III                                          |            |
| Thông tin côn Don vị / Phòng UBND Thành Loại cán bộ Viên chức  Chức vụ    | g việc<br>ban *<br>shố Hồ Chí Minh / Sở Giáo dục v: | à Đào tạo / Trường Trung học phổ thô<br>Ngày bổ nhiệm/phê chuẩn * | Số hiệu CBCCVC *<br>CBCC_701200500000395<br>Ngạch/Chức danh<br>V11.06.14 - Quân trị viên hệ thống<br>Ngà | y hạng III<br>y bổ nhiệm lại/phê chuẩn nhiệm kỳ tiế | p theo     |

Trong quá trình thực hiện cập nhật thông tin nếu bị sai tài khoảng, cài đặc phần mêm không thành công thì thầy cô vui lòng liên hệ thầy Cường – phòng học vụ để được hỗ trợ.